## La identidad es un derecho humano

>>>>>>MZA 

Ministerio de Gobierno Trabajo y Justicia GOBIERNO

de LOS TURNOS

abc

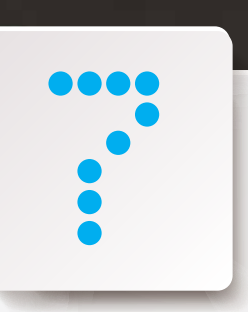

Ministerio de Gobierno Trabajo y Justicia

# de LOS TURNOS

Este suplemento es una guía para todos los mendocinos que deban tramitar algún documento en cualquier oficina del registro civil de Mendoza.

## Podés obtener turnos para los distintos trámites:

- Actualización DNI 14 años
- Actualización DNI DE 5 a 8 años
- Cambio domicilio con emisión de tarjeta
- DNI Extranjeros
- DNI Nuevo mayor y cambios LC y LE
- DNI por web
- DNI y pasaporte web
- Pasaporte
- Pasaporte + DNI
- Pasaporte Express

A. Debés ingresar a:

de pantalla.

- Pasaporte Express + DNI
- Pasaporte web

## Las modalidades de obtención del turno son

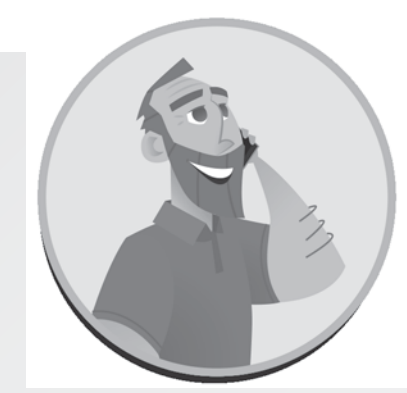

Telefónicamente al 0800 -800-3646 (lunes a viernes de 8 a 14hs)

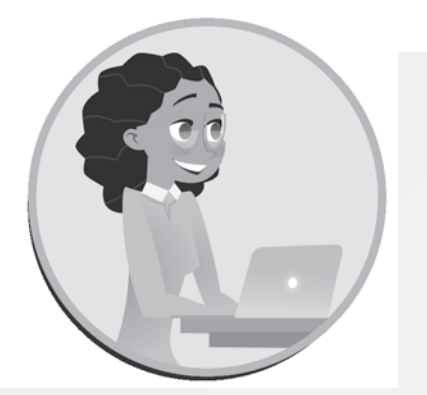

## Vía internet a través de **WWW.MENGOZA.GOV.A**

## ¿CÓMO DEBO HACER PARA SACAR El turno para renovar mi dni?

En el caso que decidas hacerlo a través de la Web, seguí los siguientes pasos que se detallan a continuación:

www.servicios.mendoza.gov.ar/turnos

con tus datos para continuar con el trámite de solicitud de turno como figura en la captura

B. Seleccioná Registro Civil y completá

| GOBIERNO 🛞 🗐                                     | IMOD SEGUINENTO TIOLET SERVICIOS EN LÍNEA APUEA | 0 0                                      |
|--------------------------------------------------|-------------------------------------------------|------------------------------------------|
| Mendoza.gov.ar > Servicios > Turno.              | 5                                               |                                          |
| Autogestión de                                   | Turnos                                          |                                          |
| Turnos para distintos Trán                       | nites                                           |                                          |
| 0 MID 1 3 MID 2                                  | 9 PEAD 3 (8) PAAS 4 (8) PAAS 5                  |                                          |
| ILISTA DE ORGANISMOS TEÀI-IT<br>Registro Civil • | S<br>(TRAMITES REGISTRO CIVIL) -                | INFORMACIÓN DEL TRÂMITE                  |
| В                                                |                                                 | 僧 consultar mis trámites<br>Mis Trámites |
| - Tipo Documento *                               | Niven Stan                                      |                                          |
| A- TRAMITES REGISTRO C                           | WIL                                             |                                          |
|                                                  |                                                 |                                          |
|                                                  | SIGUENT                                         |                                          |
|                                                  |                                                 |                                          |

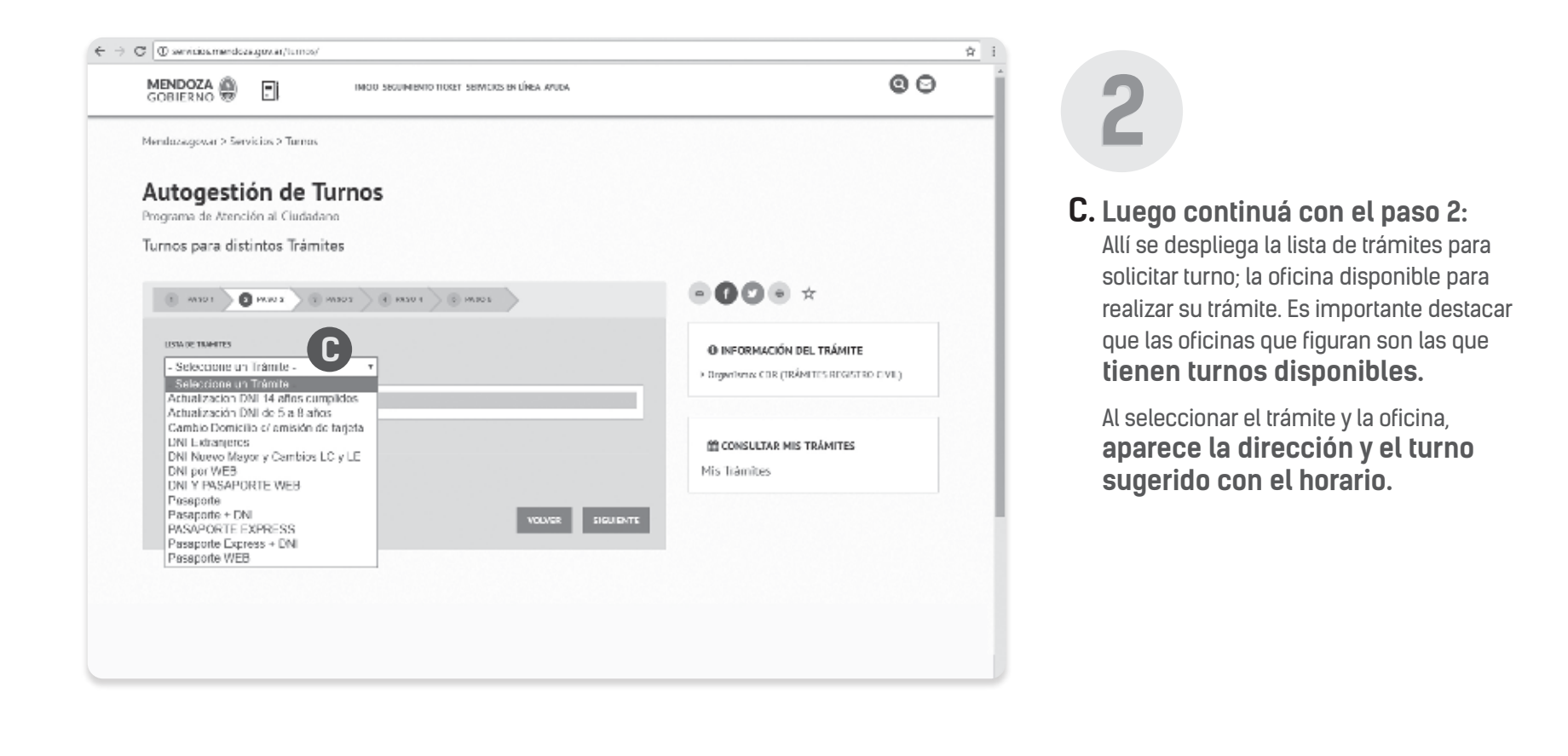

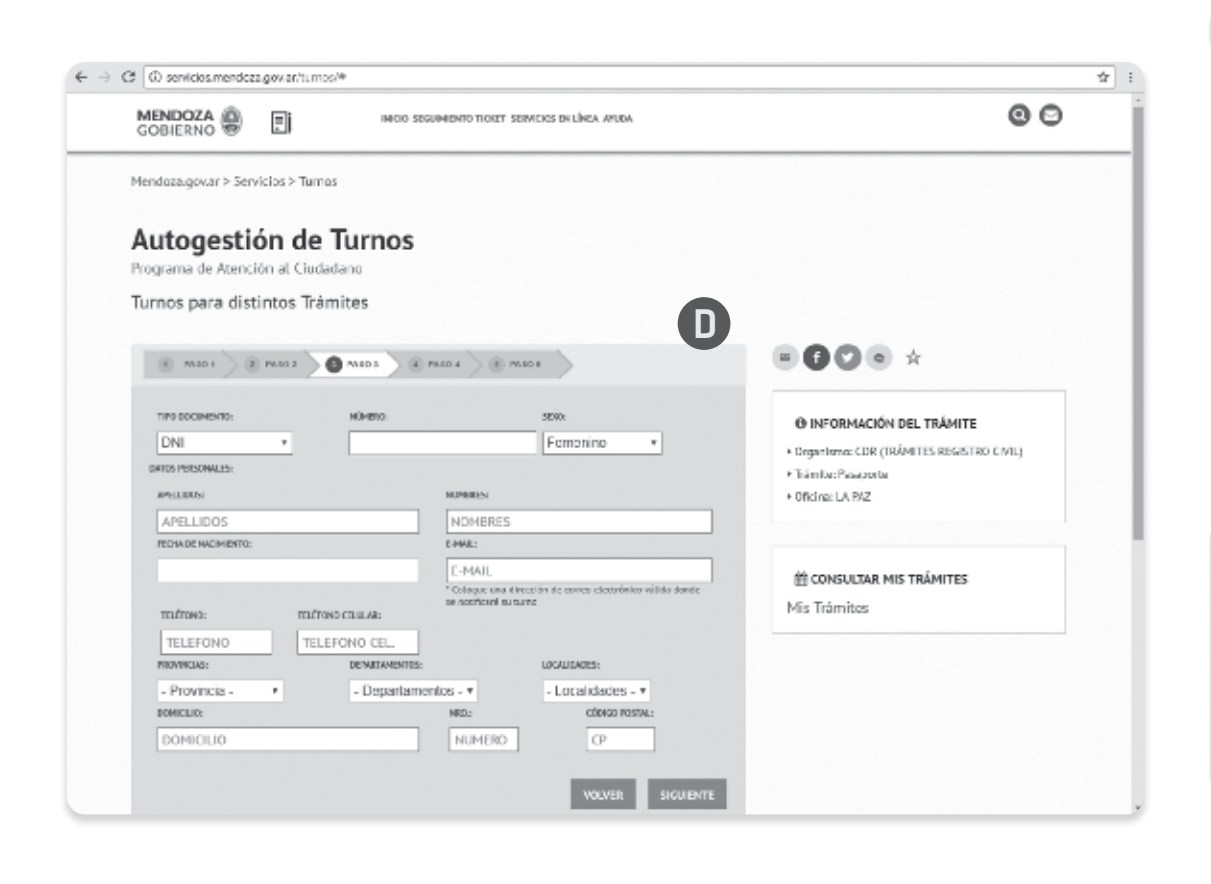

D. Luego de ese paso, hay que continuar con el llenado del siguiente paso: Se despliega una serie de campos en los

que se deben completar los datos personales.

Luego de llenar todos los datos solicitados hay que confirmar el turno.

IMPORTANTE: Tenés dos (2) minutos para realizar la confirmación.

Podés imprimir el comprobante, aunque no es obligatorio.

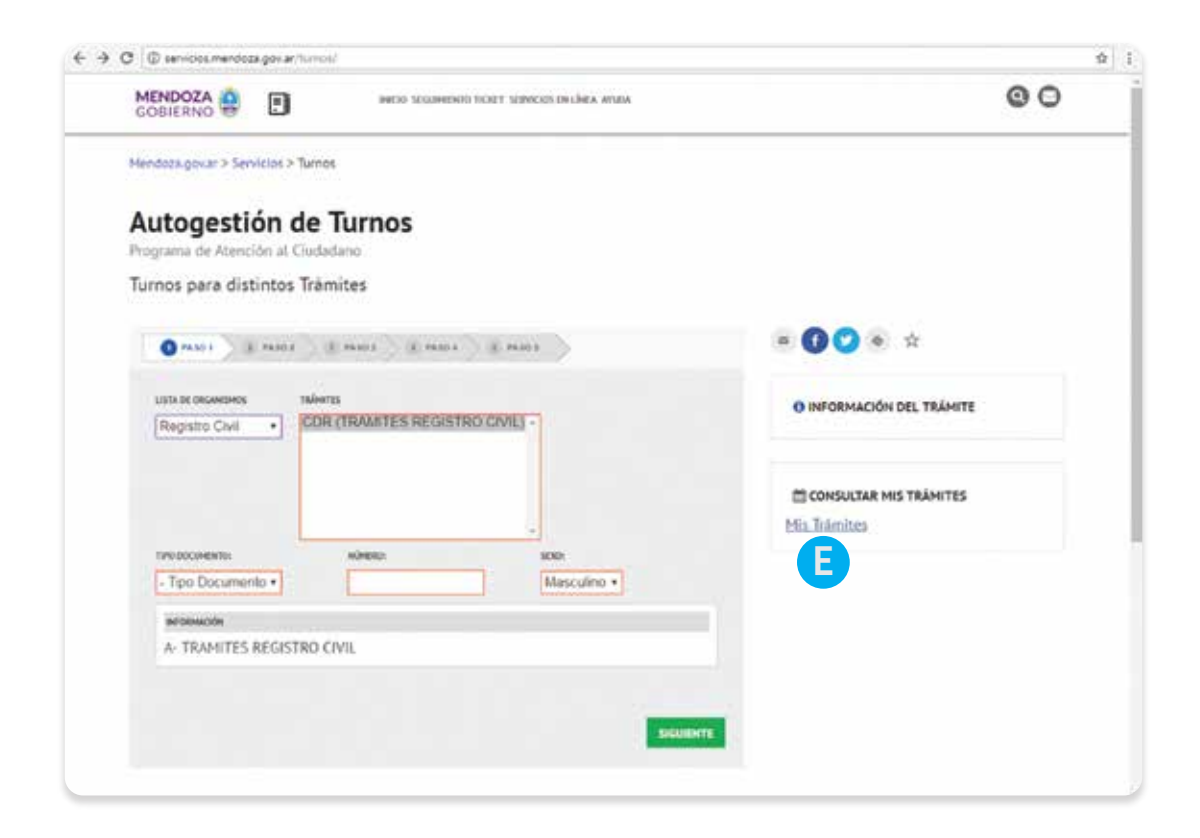

## ¿Cómo puedo cancelar el turno?

E. Cuando finalizaste la gestión del trámite del turno, hay un cuadro en la derecha de la pantalla que dice:

### **CONSULTAR MIS TRAMITES**

Debo apretar en la pestaña: **Mis trámites** 

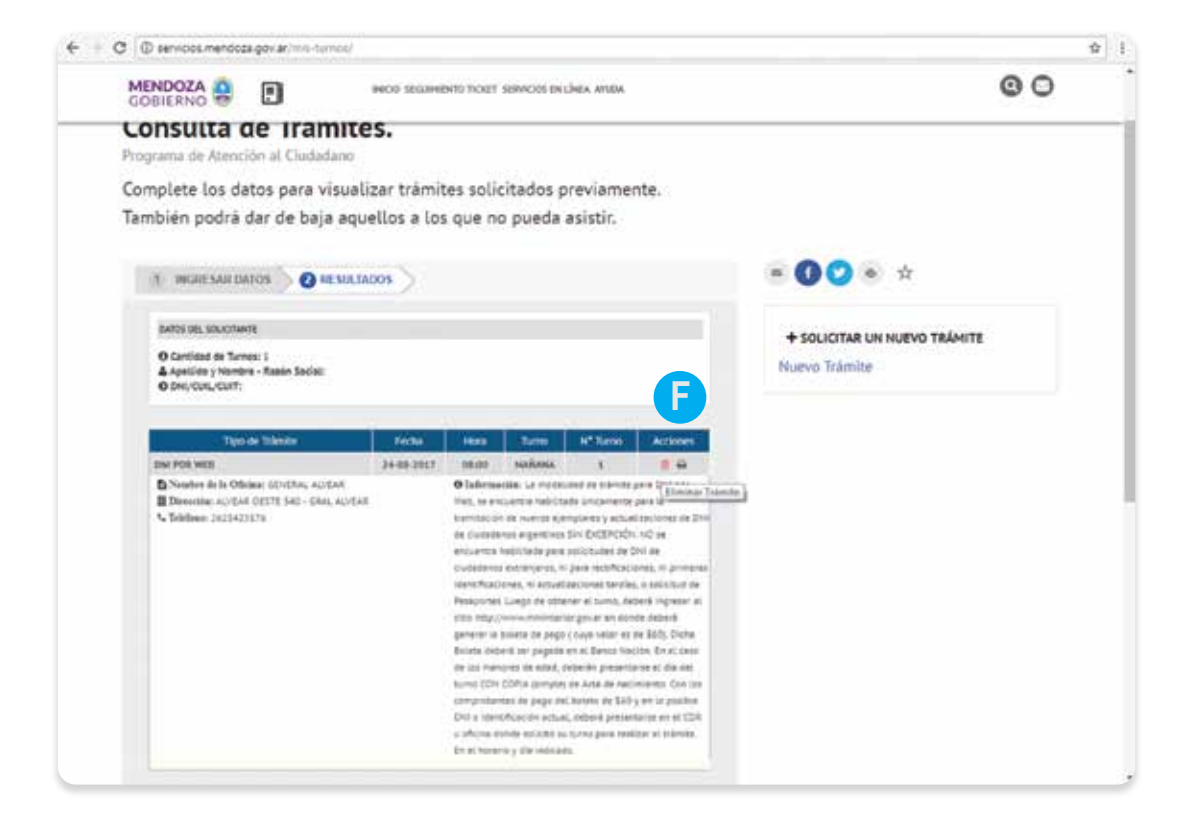

F. Luego debo colocar mis datos (dni y sexo).

Luego en: **ACCIONES: ELIMINAR TRÁMITES** 

### www.gobierno.mendoza.gov.ar

y @MinGobiernoMza

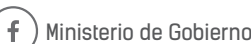

Ministerio de Gobierno 🚺 Trabajo y Justicia 🔯

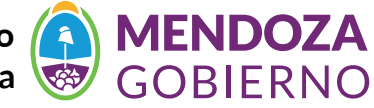